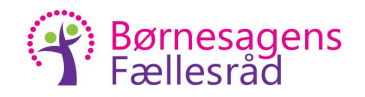

# Vejledning:

# Sådan finder du dokumentation for børnetilskud og børne- og ungeydelser

- 1. Gå til <u>www.familieydelser.dk</u>
- 2. Log på med MitID

| NEMI                            |                                                                                                    |
|---------------------------------|----------------------------------------------------------------------------------------------------|
| MitID Lokal IdP                 |                                                                                                    |
|                                 |                                                                                                    |
|                                 | Driftstatus                                                                                                    |
| Log på hos Familieydelser Mit 🌲 | Normal drift                                                                                                    |
|                                 | Sikker brug af MitID                                                                                                   |
| Skjul                           | Pas godt på dit MitID og hold altid dine MitID-oplysninger for<br>dig selv. Få gode råd til sikker brug af MitID.      |
| FORTSÆT →                       | - <u>Sikkerhed</u>                                                                                                    |
| () Glemt bruger-ID?             | Mere information                                                                                                    |
|                                 | - Sikkerhed [2] - Hjælp til log på [2] - Om NemLog-in [2] - <u>Cookies på NemLog-in</u> [2] - Læs om MittD Erhverv [2] |
|                                 | Webtilgængelighed                                                                                                    |
| Husk mig hos Familieydelser     | - Tilgængelighedserklæring 🛛                                                                                           |
| Afbryd Hjælp                    | Databeskyttelsesforordningen<br>Når du anvender NemLog-in til at bekræfte din identitet, bliver                        |

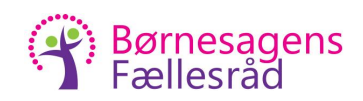

3. Tryk på 'Se dine udbetalinger'

|                  |                                                                                                    |                                                                |                                         | Log_ud | borger.dk |
|------------------|----------------------------------------------------------------------------------------------------|----------------------------------------------------------------|-----------------------------------------|--------|-----------|
| Oversigt   F     | Familieydelser                                                                                                    |                                                                |                                         |        |           |
| Beskeder         |                                                                                                    | Udbetalinger                                                   | Sager                                   |        |           |
| > <u>Se be</u>   | eskeder / Send dokumentation                                                                                                    | > Se dine udbetalinger                                         | > <u>Se dine sager</u>                  |        |           |
| Ansøgnin         | iger                                                                                                    | Ændringer                                                      |                                         |        |           |
|                  | > Søg familieydelser                                                                                                    | > Oplys om ændringer                                           |                                         |        |           |
|                  |                                                                                                    |                                                                |                                         |        |           |
| Fa<br>Far<br>for | milleydelsers selvbetjening bruger coo<br>milieydelsers selvbetjening bruger cookies t<br>rbedre brugeroplevelsen af selvbetjeningen. | ktes<br>iil funktionelle formål samt tredjepartscookies til br | esøgsstatistik og søgeadfærd, så vi kan |        |           |
| Du               | <u>i kan læse mere om cookies, og hvordan du</u>                                                                                      | ı til enhver tid kan ændre eller tilbagekalde dit sam          | <u>ntykke, her.</u>                     |        |           |
|                  | <u>Tillad alle cookies (nødvendige og statist</u>                                                                                     | ik) <u>Tillad kun nødvendige cookies</u>                       |                                         |        |           |

- 4. Tag et skærmbillede af siden, så både dit navn (står oppe i venstre hjørne) og udbetalingerne fremgår, ligesom vist nedenfor. Er det ikke muligt at fange alt i ét billede, fx hvis du gør det fra telefonen, så tag to skærmbilleder.
  - a. Skærmbillede på Mac computere: Command + Shift + 3
  - b. Skærmbillede på Microsoft computere: Windows-tasten + Skift + S ELLER tasten Print Screen (PrtSc)

**OBS**: Hvis du har skjult adresse står der "pseudonym" fremfor dit navn oppe i venstre hjørne. Hvis dette er tilfældet for dig, skal du stadig følge denne vejledning, selvom dit navn ikke fremgår.

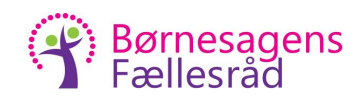

#### [DIT NAVN STÅR HER]

Dine udbetalinger | Familieydelser

| Oversigt               | O Næste udbetaling e                                              | er den 20-02-2025                    |                   |          |          |              |          |
|------------------------|-------------------------------------------------------------------|--------------------------------------|-------------------|----------|----------|--------------|----------|
| Se dine beskeder       |                                                                   |                                      |                   |          |          |              |          |
| > Se dine udbetalinger |                                                                   |                                      |                   |          |          |              |          |
| Se dine sager          | Seneste udbetalinger                                              | Fremtidige udbetalinger              |                   |          |          |              |          |
| Søg familieydelser     | Dine concete udb                                                  | otalinger                            |                   |          |          |              |          |
| Oplys om ændringer     | Du kan her se en ove<br>om en udbetaling.<br>🛨 Har du fået udbeta | ersigt over dine seneste udbetalinge | er. Klik på udbet | alingsda | toen, hv | is du vil se | detaljer |
|                        | Udbetalingsda                                                     | ato 🕼 Familieydelse                  |                   | J1       |          | Beløl        | bikr. ↓† |
|                        | + 20-01-2025                                                      | Børnetilskud                         |                   |          |          | 3            | 3.364,00 |
|                        | + 20-01-2025                                                      | Børne- og Ungeydelse                 |                   |          |          | 1            | 1.099,00 |
|                        | + 20-12-2024                                                      | Børne- og Ungeydelse                 |                   |          |          | 1            | 1.064,00 |
|                        | + 20-11-2024                                                      | Børne- og Ungeydelse                 |                   |          |          | 1            | 1.064,00 |
|                        | + 18-10-2024                                                      | Børnetilskud                         |                   |          |          | 3            | 8.247,00 |
|                        | Viser 1 til 5 af 48 ræl                                           | kker                                 |                   |          |          |              |          |

5. Gå tilbage til ansøgningsskemaet og upload skærmbilledet. Har du taget flere skærmbilleder, er du nødt til at sætte billederne ind i et word-dokument og efterfølgende gemme som pdf, da det kun er muligt at uploade én fil/ét billede i ansøgningsportalen.

| Hvis du modtager børne- og ungeydelse hvert kvartal bedes du angive hvor meget det svarer til pr.       måned.       Børneydelse *       Valuta       DKK      |  |
|----------------------------------------------------------------------------------------------------|--|
| <b>Upload dokumentation for børnetilskud *</b><br>PDF eller billeder. <b>OBS</b> Det er vigtigt at <u>både ansøgers navn og beløb</u> står på det dokument der |  |
| uploades. Undiad derfor at uploade beskårede billeder/filer.                                                                                                   |  |
| Træk filer hertil eller klik på knappen herunder.<br>Vælg fil                                                                                                  |  |
| 0 MB / 21 MB 0 filer valgt                                                                                                    |  |
|                                                                                                    |  |
| Udbetalingsseddel * 🛡                                                                                                    |  |
| Upload din udbetalingsseddel på din ydelse her. Du skal uploade din seneste udbetalingsseddel, det er<br>muligt at uploade flere billeder/pdf dokumenter.      |  |
| Modtager du førtidspension skal du indsende din pensionsoversigt.                                                                                              |  |
| Træk filer hertil eller klik på knappen herunder.<br>Vælg fil                                                                                                  |  |
| Vælg fil                                                                                                    |  |

Δ

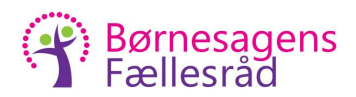

6. Find den rigtige fil frem og tryk 'Åben'

| <ul> <li>Seneste</li> </ul> |                                             | Skr                  | repord                    | <b></b>                                     |                                            |                                        | <b>u</b> 5øg |
|-----------------------------|---------------------------------------------|----------------------|---------------------------|---------------------------------------------|--------------------------------------------|----------------------------------------|--------------|
| A Programmer                | l dag                                       |                      | -                         |                                             |                                            |                                        | •            |
| 🛆 Google Drive 🔺            | 🔲 børnetilskud 🛛 🐵                          | Dine udb             | talinger   Familieydelser |                                             |                                            |                                        |              |
| Dokumenter                  |                                             | Oversigt             | • •                       | nsto udbetaling er de                       | n 20-02-2025                               |                                        |              |
| Skrivebord                  | •                                           | Se dine 1<br>3 Se di | eskeder<br>e udbetalinger |                                             | and first offset descent                   |                                        |              |
| Overfarelor                 | e e                                         | Seg tant             | ievoletser                | ine seneste udbetal                         | inger                                      |                                        |              |
| Overlørsler                 | Skærmbilledkl. 12.04.59                     |                      |                           | u kan her se en oversig<br>n en udbetaling. | over dire seneste udbetalinger. Kik på udb | talingsdatzen, hvis du vil se detaljer |              |
| 🚞 OneDrive - Un             | Skærmbilledkl. 13.22.31                     |                      |                           | Udbetalingsdata                             | II Familieydelee                           | If Belob I kr. If                      |              |
| iCloud                      | Skærmbilledkl. 13.30.07                     |                      |                           | 20-01-2025                                  | Barnetiskud<br>Barne- og Ungevilelse       | 3.354,00                               |              |
|                             | 🔚 Skærmbilledkl. 13.31.49 🛛 😐               |                      |                           | 20-12-2024                                  | Bame- og Ungeydelse                        | 1.054,00                               |              |
|                             | Skærmbilledkl. 13.31.53                     |                      |                           | * 18-11-2024                                | Barnetiskud                                | 3.247,00                               |              |
| Placeringer                 | Skærmbilledkl. 13.32.01                     |                      | ~                         | ser 1.015 af 45 rækker                      | Forrige 1                                  | 2 3 4 5 10 Nexte                       |              |
| Netværk                     | Skærmbilledkl. 14.05.12                     |                      |                           |                                             |                                            |                                        |              |
|                             | l går                                       |                      |                           |                                             |                                            |                                        |              |
| Medier                      | — Skærmbilledkl. 10.26.02                   | børnetilskud         |                           |                                             |                                            |                                        |              |
| Fotografier                 | Skærmbilledkl. 11.02.34                     | PNG-billede - 1/     | 5 KB                      |                                             |                                            |                                        |              |
| Mærker                      | Skærmbilledkl. 15.02.41                     | Oplysninger          |                           |                                             |                                            |                                        |              |
|                             | <ul> <li>Skærmbilledkl. 15.16.53</li> </ul> | Oprettet             |                           |                                             |                                            |                                        | i dag 12.44  |
|                             |                                             | Ændret               |                           |                                             |                                            |                                        | i dag 13.44  |
|                             | Sidste 7 dage                               | Mærker               |                           |                                             |                                            |                                        |              |
|                             |                                             |                      |                           |                                             |                                            |                                        |              |
|                             | Indstillinger                               |                      |                           |                                             |                                            |                                        | Annuller Åbn |

7. Din fil er nu uploadet og du kan fortsætte med at udfylde resten af din ansøgning.

|           | Børne- og ungeydelsen udbetales hver tredje måned. Du skal ikke søge om børne- og ungeydelsen, der<br>udbetales automatisk. Når dit barn fylder 15 år udbetales beløbet som ungeydelse pr. måned.                 |  |
|-----------|----------------------------------------------------------------------------------------------------|--|
|           | Hvis du modtager børne- og ungeydelse hvert kvartal bedes du angive hvor meget det svarer til pr.<br>måned.                                                                                                    |  |
|           | Børneydelse * Valuta<br>DKK *                                                                                                    |  |
|           | Upload dokumentation for børnetilskud *                                                                                                    |  |
|           | PDF eller billede. Du kan kun uploade én fil/ét billede. <b>OBS</b> Det er vigtigt at <u>både ansøgers navn og beløb</u><br>står på det dokument der uploades. Undlad derfor at uploade beskårede billeder/filer. |  |
|           | Træk filer hertil eller klik på knappen herunder.<br>Vælg fil                                                                                                    |  |
|           | 0.176237 MB / 21 MB 1 fil valgt                                                                                                    |  |
| $\langle$ | børnetilskud.png                                                                                                    |  |
|           |                                                                                                    |  |
|           | Udbetalingsseddel * 🛡                                                                                                    |  |
|           | Upload din udbetalingsseddel på din ydelse her. Du skal uploade din seneste udbetalingsseddel, det er<br>muligt at uploade flere billeder/pdf dokumenter.                                                         |  |
|           | Modtager du førtidspension skal du indsende din pensionsoversigt.                                                                                                    |  |
|           |                                                                                                    |  |

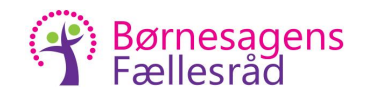

### Du kan også finde frem til samme side via borger.dk.

- 1. Gå til <u>www.familieydelser.dk</u>
- 2. Log på med MitID

|               |                      | English Kataallisut                                                                                               |
|---------------|----------------------|----------------------------------------------------------------------------------------------------|
| MitID         | Lokal IdP            |                                                                                                    |
|               |                      |                                                                                                    |
|               |                      | Driftstatus                                                                                                    |
| Log på hos Fa | milieydelser Mit     | Normal drift                                                                                                    |
| PDUGED-ID     | 2                    | Sikker brug af MitID                                                                                              |
| BROGEK-ID     | Skj                  | Pas godt på dit MitID og hold altid dine MitID-oplysninger for<br>dig selv. Få gode råd til sikker brug af MitID. |
| FORTSÆT       |                      | - Sikkerhed                                                                                                    |
| (i) Glemt br  | uger-ID?             | Mere information                                                                                                  |
|               |                      | - Sikkerhed                                                                                                    |
|               |                      | - Hjælp til log på 🖸                                                                                              |
|               |                      | - Om NemLog-in 🗹                                                                                                  |
|               |                      | - <u>Cookies på NemLog-in</u>                                                                                     |
|               |                      | - Læs om MitID Erhverv                                                                                            |
|               |                      | Webtilgængelighed                                                                                                 |
| 🗍 Husk mig    | g hos Familieydelser | - Tilgængelighedserklæring                                                                                        |
|               |                      | Databeskyttelsesforordningen                                                                                      |
| Afbryd H      | Ijælp                | Når du anvender NemLog-in til at bekræfte din identitet, bliver                                                   |
|               |                      | dine personoplysninger behandlet af Digitaliseringsstyrelsen. Vi                                                  |

3. Når du er logget ind på borger.dk, klikker du på menuen oppe i højre hjørne.

# Børnesagens Fællesråd

| borger.dk                                                |                                                                                                    | Digital Post                           | )<br>Mit Overblik             |          |
|----------------------------------------------------------|----------------------------------------------------------------------------------------------------|----------------------------------------|-------------------------------|----------|
|                                                          |                                                                                                    |                                        |                               | 🔒 Log af |
| Din digita<br>til det off<br><sup>Søg på borger.dk</sup> | ale indgang<br>entlige                                                                                                    |                                        |                               |          |
| Genveje                                                  | Valg af læge     Feriepenge     Flytning     Barse       Ansøg om eller forny dansk pas     Studiegæld     Folke       Kontanthjælp | el Boligstøtte (<br>epension Børnepast | Søg SU<br>ning Familieydelser |          |

4. Klik på "Familie og børn" under "Alle emner"

| borger.dk                              |                                               | Menu   borger.dk                                            |                                               |                               | X<br>Luk |
|----------------------------------------|-----------------------------------------------|-------------------------------------------------------------|-----------------------------------------------|-------------------------------|----------|
|                                        |                                               | Søg på borger.dk                                            | Q                                             |                               |          |
| Din digitale<br>til det offer          | e indga<br>ntlige                             | Alle emner<br>Mi Familie og børn<br>문 Internet og sikkerhed | III Skole og uddannelse ☆ Pension og efterløn | ↔ Sundhed og sygdom           |          |
| Søg på borger.dk                       |                                               | Arbejde, dagpenge, ferie                                    | 🔯 Økonomi, skat, SU                           | မြို့ Ældre                   |          |
|                                        |                                               | Bolig og flytning                                           | 💭 Miljø og energi                             | /¦\ Transport, trafik, rejser |          |
|                                        |                                               | <i> </i> Danskere i udlandet                                | 🕀 Udlændinge i Danmark                        | ୁମ୍ଲି Samfund og rettigheder  |          |
| Genveje<br>(                           | Valg af læge<br>Ansøg om elle<br>Kontanthjælp | ○ Politi, retsvæsen, forsvar                                | ि Kultur og fritid                            |                               |          |
| https://www.borger.dk/familie-og-boern |                                               |                                                             |                                               |                               |          |

1

## Børnesagens Fællesråd

| borger.dk                                                                       |                                                                                                  |                                           | Digital Post                                                                                    | )<br>Mit Overblik             | <u> </u>         |
|---------------------------------------------------------------------------------|--------------------------------------------------------------------------------------------------|-------------------------------------------|-------------------------------------------------------------------------------------------------|-------------------------------|------------------|
|                                                                                 |                                                                                                  |                                           |                                                                                                 |                               | 🕂 Log af         |
| Forside / Familie og bør                                                        | 1                                                                                                |                                           |                                                                                                 |                               |                  |
| > Familievdelser                                                                | Familia                                                                                          |                                           |                                                                                                 |                               |                  |
| > Børnepasning                                                                  | Familie                                                                                          | og børn                                   |                                                                                                 |                               |                  |
| <ul> <li>&gt; Barsel og orlov</li> <li>&gt; Barn syg og omsorgsdage</li> </ul>  | Genveje til se                                                                                   | elvbetjening                              |                                                                                                 |                               |                  |
| <ul> <li>Ægteskab og parforhold</li> <li>&gt; Når I går fra hinanden</li> </ul> | Få overblik over o                                                                               | line familieydelser Ansøg om r            | navngivning                                                                                     | øg børnetilskud til enlig     | e                |
| <ul> <li>Faderskab, medmoderskab</li> <li>forældremyndighed</li> </ul>          | , Ansøg om navnea                                                                                | endring Udfyld omsorgs- og ar             | nsvarserklæring or                                                                              | n faderskab                   |                  |
| <ul><li>&gt; Navne og navneændring</li><li>&gt; Udsatte børn og unge</li></ul>  | Digital Pladsanvis                                                                               | ning                                      |                                                                                                 |                               |                  |
| > Brug for råd og hjælp<br>– Adoption<br>– Fødselsregistrering                  | Når I vil gifte<br>I kan blive viet bo<br>rådhuset eller ver<br>vielse                           | s<br>rgerligt på<br>d en kirkelig         | <b>Barselsorlo</b><br>De fleste kan få<br>barselsdagpeng<br>på barselsorlov<br>an på din situat | ge, når de er<br>. Det kommer |                  |
| https://www.borger.dk/familie-og-boern/Familieydelser-oversigt                  |                                                                                                  | and the                                   |                                                                                                 | Var teksten klar og fors      | tåelig?          |
|                                                                                 |                                                                                                  |                                           |                                                                                                 |                               | Log ud borger.dk |
| Oversigt   Familieydelser                                                       |                                                                                                  |                                           |                                                                                                 |                               |                  |
| Beskeder                                                                        | Udber                                                                                            | alinger                                   | Sager                                                                                           |                               |                  |
| > Se beskeder / Send de                                                         | okumentation                                                                                     | > Se dine udbetalinger                    |                                                                                                 | Se dine sager                 |                  |
|                                                                                 |                                                                                                  |                                           | < _                                                                                             |                               |                  |
| Ansøgninger                                                                     | Ændr                                                                                             | inger                                     |                                                                                                 |                               |                  |
| > <u>Søg familieyd</u>                                                          | elser                                                                                            | > <u>Oplys om ændringer</u>               |                                                                                                 |                               |                  |
|                                                                                 |                                                                                                  |                                           |                                                                                                 |                               |                  |
| Familieydelsers s<br>Familieydelsers selv<br>forbedre brugerople                | elvbetjening bruger cookies<br>betjening bruger cookies til funkti<br>velsen af selvbetjeningen. | onelle formål samt tredjepartscookies<br> | til besøgsstatistik o                                                                           | g søgeadfærd, så vi kan       |                  |
| Du kan læse mere o                                                              | om cookies, og hvordan du til enh                                                                | ver tid kan ændre eller tilbagekalde di   | <u>t samtykke, her.</u>                                                                         |                               |                  |
| Tillad alle cookie                                                              | es (nødvendige og statistik)                                                                     | Tillad kun nødvendige cookies             |                                                                                                 |                               |                  |

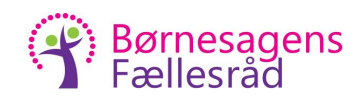

| Oversigt               | 0 Næs                 | te udbetaling er den 2                                             | 20-02-2025                                                                                           |           |  |  |  |                       |                                          |
|------------------------|-----------------------|--------------------------------------------------------------------|----------------------------------------------------------------------------------------------------|-----------|--|--|--|-----------------------|------------------------------------------|
| Se dine beskeder       |                       |                                                                    |                                                                                                    |           |  |  |  |                       |                                          |
| > Se dine udbetalinger |                       |                                                                    |                                                                                                    |           |  |  |  |                       |                                          |
| Se dine sager          | Senes                 | ste udbetalinger Fren                                              | ntidige udbetalinger                                                                                 |           |  |  |  |                       |                                          |
| Søg familieydelser     | Dire                  |                                                                    |                                                                                                    |           |  |  |  |                       |                                          |
| Oplys om ændringer     | DINE                  | e seneste udbetaling                                               | Jer                                                                                                  |           |  |  |  |                       |                                          |
|                        | <u>+ Ha</u>           | ar du fået udbetalt mind                                           | re i børne- og ungeydelse                                                                            | <u>e?</u> |  |  |  |                       |                                          |
|                        |                       | Udbetalingsdato 1                                                  | Familievdelse                                                                                        | <u>.</u>  |  |  |  | Beløł                 | ikr It                                   |
|                        |                       |                                                                    | -                                                                                                    |           |  |  |  |                       |                                          |
|                        | L 1                   |                                                                    |                                                                                                    |           |  |  |  | _                     |                                          |
|                        | +                     | 20-01-2025                                                         | Børnetilskud                                                                                         |           |  |  |  | 3                     | 3.364,00                                 |
|                        | ++                    | 20-01-2025<br>20-01-2025                                           | Børnetilskud<br>Børne- og Ungeydelse                                                                 |           |  |  |  | 3                     | 364,00<br>099,00                         |
|                        | ++++++                | 20-01-2025<br>20-01-2025<br>20-12-2024                             | Børnetilskud<br>Børne- og Ungeydelse<br>Børne- og Ungeydelse                                         |           |  |  |  | 3<br>1<br>1           | 099,00<br>064,00                         |
|                        | +<br>+<br>+           | 20-01-2025<br>20-01-2025<br>20-12-2024<br>20-11-2024               | Børnetilskud<br>Børne- og Ungeydelse<br>Børne- og Ungeydelse<br>Børne- og Ungeydelse                 |           |  |  |  | 3<br>1<br>1<br>1      | 099,00<br>064,00<br>064,00               |
|                        | +<br>+<br>+<br>+      | 20-01-2025<br>20-01-2025<br>20-12-2024<br>20-11-2024<br>18-10-2024 | Børnetilskud<br>Børne- og Ungeydelse<br>Børne- og Ungeydelse<br>Børne- og Ungeydelse<br>Børnetilskud |           |  |  |  | 3<br>1<br>1<br>1<br>3 | 3.364,00<br>099,00<br>064,00<br>064,00   |
|                        | +<br>+<br>+<br>+<br>+ | 20-01-2025<br>20-01-2025<br>20-12-2024<br>20-11-2024<br>18-10-2024 | Børnetilskud<br>Børne- og Ungeydelse<br>Børne- og Ungeydelse<br>Børne- og Ungeydelse<br>Børnetilskud |           |  |  |  | 3<br>11<br>11<br>3    | 3.364,00<br>099,00<br>064,00<br>3.247,00 |